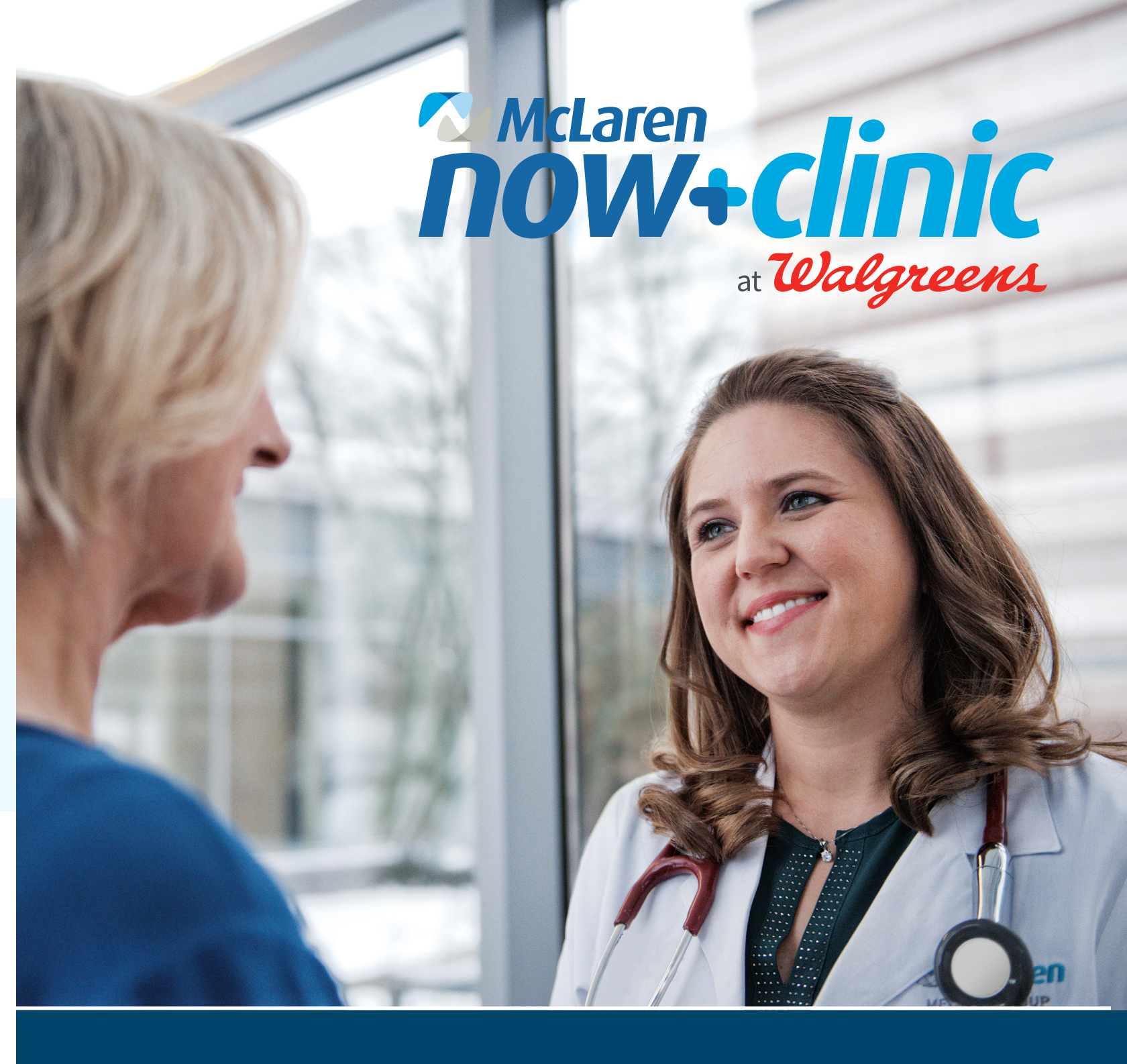

How to Access Your McLaren Now+Clinic Health Record Online

## Accessing Your McLaren Now+Clinic Health Record

Thank you for visiting McLaren Now+Clinic. To access your health record or test results from your recent visit, please read and follow the instructions below.

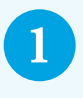

2

Ensure you've provided a valid email address to the Now+Clinic nurse upon registration/checkout.

Following your visit, you will receive an email invitation to register and access your portal account from **HFAlerts**@ nextgen.com.\*

You must click the link and follow the instructions in the email within 5 days or the link will expire. We apologize if this process causes inconvenience, but it is an important part of ensuring your data security and confidentiality.

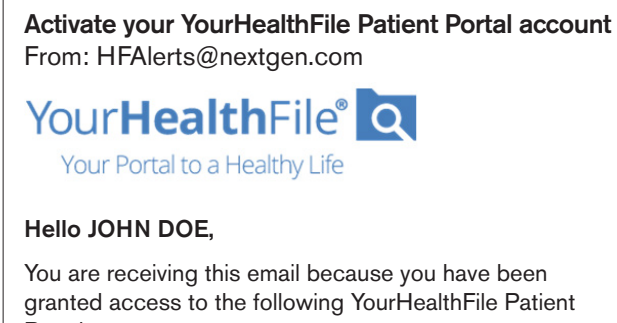

Portal accounts:

## DOE, JOHN.

Please click the link below to register using the YourHealthFile Patient Portal

Click here to begin the registration process.

\*If you are having trouble accessing your account, or you did not receive a sign-up link, please refer to the end of this document for additional instructions.

After clicking the link to begin the 3 registration process, activate your account by providing your date of birth.

| Account Activation<br>Please enter your account activation details.<br>* Indicates a required field<br>* Patient's Date of Birth<br>MM/DD/YYYY<br>Su Mo Tu We Th Fr Sa<br>2 3 4 5 6 7 8<br>9 10 11 12 13 14 15<br>16 17 18 19 20 21 22<br>23 24 25 26 27 28 29<br>30 31                                                                                                    |    | Accou  | int Info | orma   | tion      |        |         |       |             |       | ×   |
|----------------------------------------------------------------------------------------------------|----|--------|----------|--------|-----------|--------|---------|-------|-------------|-------|-----|
| Please enter your account activation details.<br>* Indicates a required field<br>* Patient's Date of Birth<br>MM/DD/YYYY<br>Su Mo Tu We Th Fr Sa<br>2 3 4 5 6 7 8<br>9 10 11 12 13 14 15<br>16 17 18 19 20 21 22<br>23 24 25 26 27 28 29<br>30 31                                                                                                    |    | Acco   | ount     | t Ac   | tiva      | tior   | I       |       |             |       |     |
| <ul> <li>Indicates a required field</li> <li>Patient's Date of Birth</li> <li>MM/DD/YYYY</li> <li>Jan v 2022 v</li> <li>Jan v 2022 v</li> <li>Su Mo Tu We Th Fr Sa</li> <li>2 3 4 5 6 7 8</li> <li>9 10 11 12 13 14 15</li> <li>s. 16 17 18 19 20 21 22</li> <li>23 24 25 26 27 28 29</li> <li>30 31</li> </ul>                                                                                                    |    | Please | e enter  | ' your | accou     | unt ad | ctivati | on de | etails.     |       |     |
| <ul> <li>★ Patient's Date of Birth</li> <li>MM/DD/YYY</li> <li>Jan v 2022 v</li> <li>Su Mo Tu We Th Fr Sa</li> <li>2 3 4 5 6 7 8</li> <li>9 10 11 12 13 14 15</li> <li>16 17 18 19 20 21 22</li> <li>30 31</li> </ul>                                                                                                    |    | * Indi | icates   | a req  | uired     | field  |         |       |             |       |     |
| MM/DD/YYYY       Image: Second system       2022       0         Su       Mo       Tu       We       Th       Fr       Sa         2       3       4       5       6       7       8         9       10       11       12       13       14       15         16       17       18       19       20       21       22         30       31       Image: Same system       Image: Same system       <                                                                                                    |    | * Pati | ent's [  | Date ( | of Birt   | h      |         |       |             |       |     |
| O       Jan       >       2022       >       O         Su       Mo       Tu       We       Th       Fr       Sa         1       1       1       1       1       1       1       1         2       3       4       5       6       7       8       ary of your sults of your sults of your su |    | MM/I   | DD/YYY   | γ      | <b>**</b> |        |         |       |             |       |     |
| Jan       2022       0         Su       Mo       Tu       We       Th       Fr       Sa         1       1       1       1       1       1       1         1       1       1       1       1       1       1       1         1       1       1       1       1       1       1       1       1         1       1       1       1       1       1       1       1       1       1       1       1       1       1       1       1       1       1       1       1       1       1       1       1       1       1       1       1       1       1       1       1       1       1       1       1       1       1       1       1       1       1       1       1       1       1       1       1       1       1       1       1       1       1       1       1       1       1       1       1       1       1       1       1       1       1       1       1       1       1       1       1       1       1       1       1       1       1       1 <td></td> <td colspan="10"></td>                                                                                                    |    |        |          |        |           |        |         |       |             |       |     |
| Su       Mo       Tu       We       Th       Fr       Sa       Close         1       1       1       1       1       1       1       1       1       1       1       1       1       1       1       1       1       1       1       1       1       1       1       1       1       1       1       1       1       1       1       1       1       1       1       1       1       1       1       1       1       1       1       1       1       1       1       1       1       1       1       1       1       1       1       1       1       1       1       1       1       1       1       1       1       1       1       1       1       1       1       1       1       1       1       1       1       1       1       1       1       1       1       1       1       1       1       1       1       1       1       1       1       1       1       1       1       1       1       1       1       1       1       1       1       1       1       1       1                                                                                                    |    | ٥      | Jan      | I      | ✓ 20      | )22    | ~       | 0     |             |       |     |
| 2       3       4       5       6       7       8         9       10       11       12       13       14       15         16       17       18       19       20       21       22         23       24       25       26       27       28       29         30       31       Image: Close of the set of the set of the s                                    |    | Su     | Мо       | Tu     | We        | Th     | Fr      | Sa    |             | Close |     |
| 2         3         4         5         6         7         8           9         10         11         12         13         14         15         ary of your sults of nline.         N           16         17         18         19         20         21         22         24         25         26         27         28         29           30         31                                                                                                    |    |        |          |        |           |        |         | 1     |             | Close |     |
| s. 9 10 11 12 13 14 15<br>16 17 18 19 20 21 22<br>23 24 25 26 27 28 29<br>30 31                                                                                                    |    | 2      | 3        | 4      | 5         | 6      | 7       | 8     |             |       | Me  |
| 16         17         18         19         20         21         22         states of phine.           23         24         25         26         27         28         29           30         31         Image: Colspan="3">Image: Colspan="3">Image: Colspan="3">Image: Colspan="3">Image: Colspan="3">Image: Colspan="3">Image: Colspan="3">Image: Colspan="3"                                                                                                    | ~  | 9      | 10       | 11     | 12        | 13     | 14      | 15    | ary of your |       | Rev |
| 23 24 25 26 27 28 29<br>30 31                                                                                                    | 5. | 16     | 17       | 18     | 19        | 20     | 21      | 22    | online.     |       | nea |
| 30 31                                                                                                    |    | 23     | 24       | 25     | 26        | 27     | 28      | 29    |             | -0    |     |
|                                                                                                    |    | 30     | 31       |        |           |        |         |       |             |       | Lal |

Once you've submitted your date of birth, you'll be prompted to create a username, password, and additional information.

Remember what you've submitted for your username and password, as you will require it in the next step.

## Account Information

| Update Account                                                   |      |
|------------------------------------------------------------------|------|
| Please enter your desired account details.                       |      |
| <ul> <li>Indicates a required field</li> </ul>                   |      |
| * Username                                                       |      |
| Enter a desired user name                                        |      |
| * Password                                                       |      |
| 8-20 characters                                                  |      |
| Show password                                                    |      |
| * Email Address                                                  |      |
| john.doe@email.com                                               |      |
| * Security Question                                              |      |
| Select one V                                                     |      |
| * Security Answer                                                |      |
| Enter your security answer                                       |      |
| User Agreement<br>*  I have reviewed and accept the User Agreent | nent |
| Undate Account                                                   |      |

After updating your account, you will be redirected to the login page. Utilize the username and password you created in Step 4 to log into your account.

Please note: Do NOT click the "Activate Your Account" button. Though you may be a first time user, this function is not for you.

|   | First time user?                                                    |                                                     |
|---|---------------------------------------------------------------------|-----------------------------------------------------|
|   | Activate Your Account                                               |                                                     |
|   |                                                                     |                                                     |
| > | L Username                                                          |                                                     |
| : | Password                                                            |                                                     |
|   | Log In                                                              |                                                     |
|   | Forgot username or password?<br>Or<br>Log in with verification code | Your HealthFile® Q<br>Your Portal to a Healthy Life |
|   | Instructional Videos                                                |                                                     |

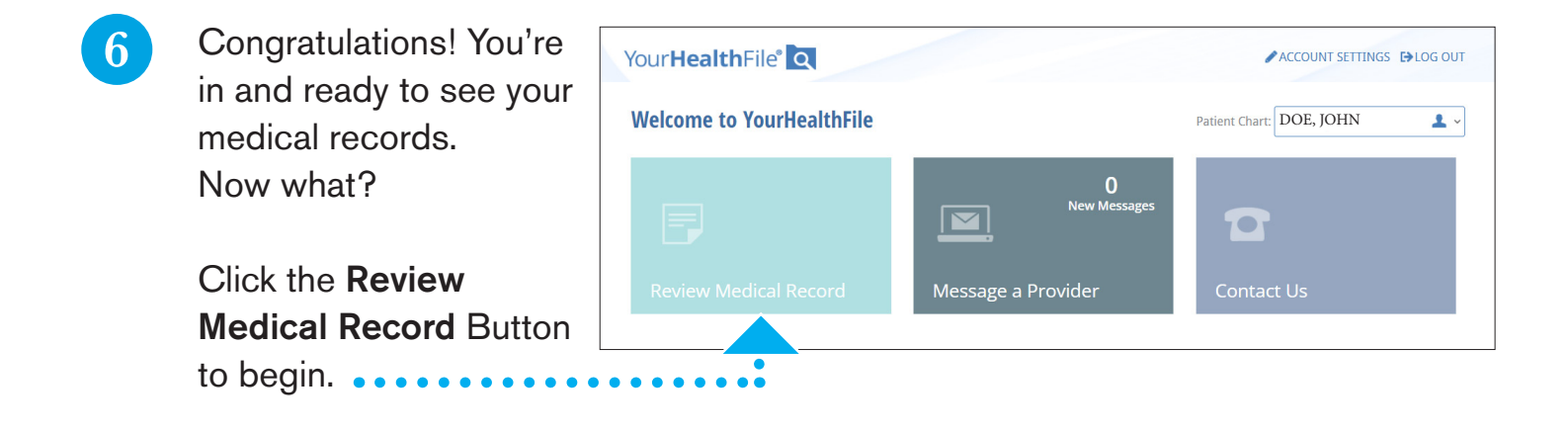

4

5

After clicking Review Medical Record, you'll be directed to your medical record dashboard.

To review recent tests or lab orders, click the link "**Orders**"••• in the left column under "Review Medical Record."

| DOE, JOHN             | 1 ~       | Patient Summary                                   | for: Doe, John                                          |  |  |
|-----------------------|-----------|---------------------------------------------------|---------------------------------------------------------|--|--|
| Patient Account       |           | Start Date End                                    | End Date                                                |  |  |
| Patient Appointments  | G         | MM/DD/YYYY 🛗 MM                                   | DAYYYY 🛗 Download                                       |  |  |
| Documents             | P         | JOHN DOE                                          |                                                         |  |  |
| Health Maintenance    | <u>ih</u> | Date of birth:<br>Sex:                            | March 23, 1983<br>Male                                  |  |  |
| Review Medical Record | 2         | Language:<br>Race:                                | English<br>White                                        |  |  |
| Patient Summary       |           | Ethnicity:<br>Document Created:                   | Not Hispanic or Latino<br>January 18, 2022, 12:21:26, P |  |  |
| Allergies             |           | Author<br>Contact info                            | NextGen(R) Office                                       |  |  |
| Immunizations         |           |                                                   |                                                         |  |  |
| Medical History       |           | Table of Contents                                 |                                                         |  |  |
| Medications           |           | ALLERGIES, ADVERSE RE                             | ACTIONS, ALERTS                                         |  |  |
| Office Visits         |           | <ul> <li>MEDICATIONS</li> <li>PROBLEMS</li> </ul> |                                                         |  |  |
| Orders                |           | <ul> <li>PROCEDURES</li> <li>RESULTS</li> </ul>   |                                                         |  |  |
| Problem List          |           | ENCOUNTERS     FAMILY HISTORY                     |                                                         |  |  |
| Social History        |           | FUNCTIONAL STATUS     IMMUNIZATIONS               |                                                         |  |  |
| Message a Provider    |           | MEDICAL EQUIPMENT                                 |                                                         |  |  |

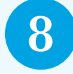

In the orders page, you will see your order history. To view more details, click the link called "RESULTS." • • • •

## Orders

Some providers prefer to communicate order results to patients via phone or mail. Therefore, those tests or results will not be displayed.

NOTE: Orders containing abnormal results are marked with an \Lambda icon.

| Lab        | Radiology | Consults    | Office Tests |                   |             |            |
|------------|-----------|-------------|--------------|-------------------|-------------|------------|
| Order Date | Orders    |             |              | Ordering Provider | Result Date | Action     |
| 10/18/2021 | 1. POC C  | OVID RT-PCR |              | Nurse, Registered |             | () RESULT: |

9

Order Results will show you results for your tests and lab work. If you need proof of results for travel or some other means, you can print your order results at the top of the page.

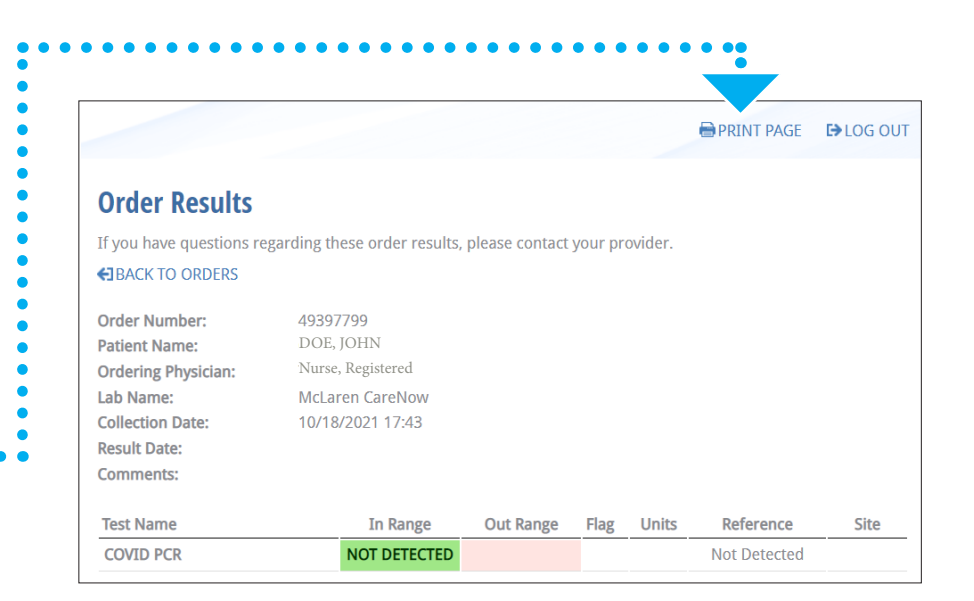

If you are having trouble accessing your account, or have not received an invitation link, please scan the code to the right, or visit www.mclaren.org/nowclinic.

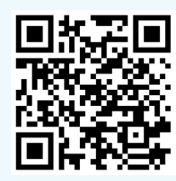

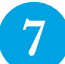